# **PORTAL AMERON**

Bem vindo ao Manual de instruções para o Portal Ameron, com ele você terá mais facilidade para acessar os serviços nele oferecido; **2ª via de boleto bancário, Rede Credenciada**, dentre outros.

Siga as seguintes instruções:

1° Acesse o site <u>www.ameron.com.br</u> ou <u>www.ameron.com.br/portal</u>; e clique em **PORTAL AMERON.** 

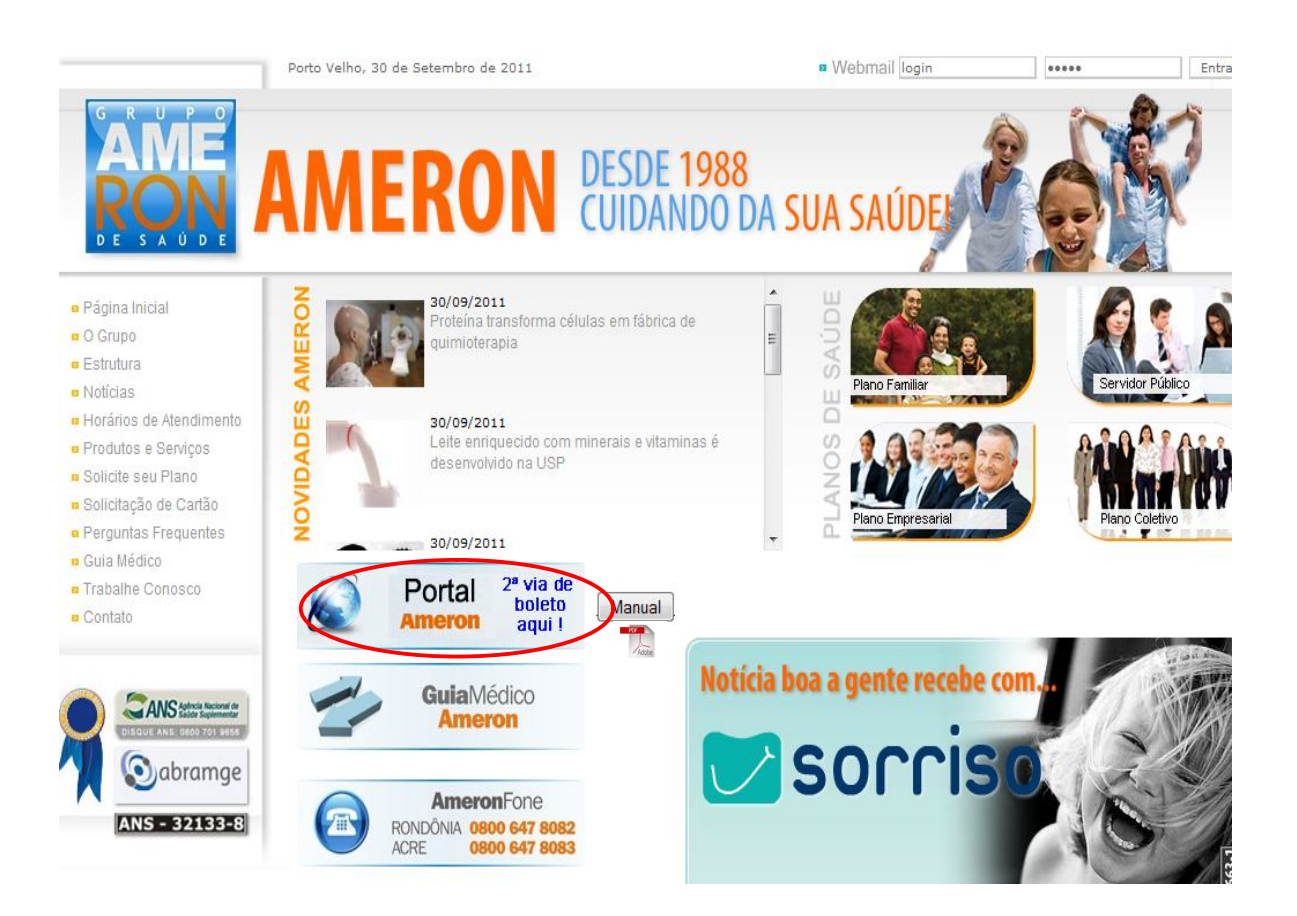

2º Ao abrir a janela do PORTAL preencha os campos solicitados: **USUÁRIO**, **SENHA E ACESSO**.

| Gupo AMERON de Sáude, um plano perfeito   Telefones: (69) 0800-647 8082 e 3211-7000 - Windows Internet Explorer |
|----------------------------------------------------------------------------------------------------|
| C ← ) ▼ (6) http://www.ameron.com.br/                                                                           |
| Grupo AMERON de Sáude, u., X                                                                                    |
| Arouvo Editar Exitiv Favoritos Ferramentas Aluda                                                                |
|                                                                                                    |
| WebPlan                                                                                                    |
|                                                                                                    |
|                                                                                                    |
|                                                                                                    |
|                                                                                                    |
|                                                                                                    |
|                                                                                                    |
|                                                                                                    |
|                                                                                                    |
|                                                                                                    |
|                                                                                                    |
| t:, Autenticação                                                                                                |
| Usualitor                                                                                                    |
| Senha:                                                                                                    |
| Acasso: Atendente -                                                                                             |
| Autores                                                                                                    |
| Administrador<br>Beneficiário                                                                                   |
| Empresa                                                                                                    |
| Hospitais<br>Laboratórios                                                                                       |
| Médicos<br>Não resenshido                                                                                       |
|                                                                                                    |
|                                                                                                    |
|                                                                                                    |

Vamos explicar cada um:

 CAMPO USUÁRIO; esse campo deverá ser preenchido com o número da matrícula (sem traço), que se encontra no seu cartão Ameron, o qual é composto por 7 (sete) dígitos.

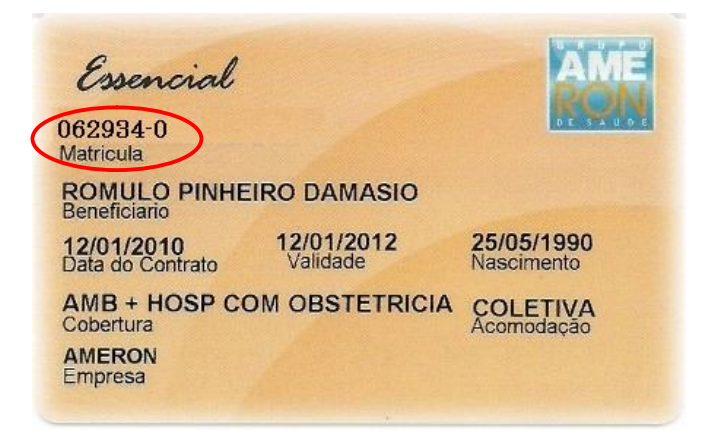

- CAMPO SENHA; esse campo deverá ser preenchido com o CPF do beneficiário responsável, o mesmo que foi informado ao aderir o Plano de Saúde. Os *menores* que não possuem este documento, prevalece o número do CPF do responsável financeiro.
- CAMPO ACESSO; nesse campo escolha a opção BENEFICIÁRIO, o qual corresponde ao tipo de usuário na operadora.

3º Ao ter acesso à página inicial do portal, o usuário terá as seguintes opções:

 ADMINISTRAÇÃO; nesse campo o usuário poderá alterar sua senha de acesso ao portal se preferir.

| 🦉 Grupo AMERON de Sáude, um plano perfeito   Telefones: (69) 0800-647 8082 e 3211-7000 - Windows Internet Explorer | _ 8 ×         |
|----------------------------------------------------------------------------------------------------|---------------|
| S ≥ [S] ★ [S] http://www.ameron.com.br/                                                                            | P 🗟 🐓 🗙 🔒 🛠 🕄 |
| Grupo AMERON de Sáude, u X                                                                                         |               |
| Arquivo Editar Exibir Favoritos Ferramentas Ajuda                                                                  |               |
|                                                                                                    | WebPlan       |
| • Inicial                                                                                                    | 🔒 WEBPLAN     |
| 1 Home                                                                                                    |               |
|                                                                                                    |               |
| Administração                                                                                                    |               |
| Acompanhamento                                                                                                    |               |
| Relatórios                                                                                                    |               |
|                                                                                                    |               |
|                                                                                                    |               |
| Facily Television                                                                                                  |               |
| Informatica                                                                                                    |               |
|                                                                                                    |               |
|                                                                                                    |               |
|                                                                                                    |               |
|                                                                                                    |               |

 ACOMPANHAMENTO > SEGURADO; ao clicar nessa opção o usuário terá acesso as seguintes opções;

| Beneficiário -                 | Window   | s Internet                         | : Explorer                           |                                                                  |                                                            |                                     |                            |             |         |              |   |       |  |
|--------------------------------|----------|------------------------------------|--------------------------------------|------------------------------------------------------------------|------------------------------------------------------------|-------------------------------------|----------------------------|-------------|---------|--------------|---|-------|--|
| ) • (e)                        | http://s |                                    | om.br/webpla                         | n/Segurado/Segu                                                  | ado.aspx                                                   |                                     |                            |             |         |              |   | 3 + × |  |
| Beneficiário                   |          | ×                                  |                                      |                                                                  |                                                            |                                     |                            |             |         |              |   |       |  |
| vanino Editar                  | Evilia   | Emoritor                           | Eexamenta                            | er Aiuda                                                         |                                                            |                                     |                            |             |         |              |   |       |  |
| quito Eulor                    | ENER     | 1010100                            | - or amorica                         | as injudu                                                        |                                                            |                                     |                            |             |         |              |   |       |  |
| AC                             |          |                                    |                                      |                                                                  |                                                            |                                     |                            |             | W       | ebPlan       |   |       |  |
| . Benefic                      | ciário   |                                    |                                      |                                                                  |                                                            |                                     |                            | <u>i</u> ., |         |              |   |       |  |
| e ( (                          | _        | 1                                  |                                      |                                                                  |                                                            |                                     |                            |             |         | JUDIAT NUTRD |   |       |  |
| Home                           |          | 1.                                 | Segurado                             |                                                                  |                                                            |                                     |                            |             |         |              |   |       |  |
| Administr                      | acão     | 111                                | 475.7                                | C C                                                              |                                                            | 1                                   | Código Nome                |             |         | Valor        |   |       |  |
| A companh<br>Relatórios        | amento   | Segurad<br>Idao<br>Cód             | lo :<br>le Atrali:<br>. Alter.:      | 09/09/2011<br>53<br>111925-7                                     | Cód. Alter. 2:                                             |                                     | Valor da Famil             | ia:         |         | R\$ 860,64   | 4 |       |  |
| Logout                         |          | Tipo<br>Ven<br>Emp<br>Unid<br>Plan | o:<br>c.:<br>irresa:<br>lade:<br>no: | Titular - Associado<br>10/11/2011<br>Particular<br>MASTER I - S6 | Ult. Cobrança:<br>Motivo:<br>Tipo Unidade:<br>A comodação: | 10/10/2011<br>Segurado O K<br>A PTO |                            |             |         |              |   |       |  |
|                                |          | Fin                                | ela:<br>celado:<br>anceiro           | 9/2011<br>Carência   L                                           | imite Utiliz                                               | ação   IR                           | Rede Cri                   | ed. Proc.   | Pend. F | Reembolso    |   |       |  |
|                                |          | Cliq                               | Utmprimir C                          | Detalhe: 💽 Nã                                                    | io Imprimir Detal<br>unda via de boleto                    | ne:                                 |                            |             |         |              |   |       |  |
|                                |          |                                    | D 1624852                            | 2 82016248524                                                    | Emissao Dt.Ve                                              | nc Valor<br>11 Rs 863.74            | Valor Liquido<br>Rs 863.74 | Data Pag    | Atraso  | valor Pago   | • |       |  |
| <u>Fácil</u><br><u>Informá</u> |          | 1                                  | 1624842                              | 2                                                                | 09/09/11 12/09                                             | 11 R\$ 872,64                       | R\$ 872.64                 | 12/09/11    | 0       | R\$ 872,64   |   |       |  |
|                                |          |                                    |                                      |                                                                  |                                                            |                                     |                            |             |         |              |   |       |  |

- FINANCEIRO: Aba onde o beneficiário poderá emitir a <u>2ª via de boleto bancário.</u> Os boletos que estiverem com pagamentos pendentes estarão com o símbolo de uma LUPA , onde ao clicar aparecerá uma nova janela a qual é o boleto para impressão.
- CARÊNCIA: Aba onde o beneficiário poderá verificar as carências que já foram cumpridas e também as que estão para se cumprir.

- IR: Aba onde o beneficiário emitirá seu relatório de pagamentos do Plano de Saúde para apresentar junto à Receita Federal.
- **REDE CREDENCIADA:** Aba onde o beneficiário poderá consultar o nosso Guia Médico e ter acesso aos laboratórios, hospitais e médicos da nossa Rede Credenciada.
- **PROC. PEND:** Aba onde o beneficiário poderá consultar o andamento dos procedimentos e exames que estão na auditoria médica.
- REEMBOLSO: Aba o beneficiário poderá verificar o andamento da sua solicitação de reembolso.

## Observações Gerais

Caso ao clicar na lupa para imprimir o boleto e não aparecer a janela de impressão do mesmo, desabilite seu bloqueador de popups.

#### Siga as instruções nos seguintes navegadores:

### No Internet Explorer

Na barra de menus clique em ferramentas > opções de internet > aba privacidade

Desmarque a opção abaixo em destaque, aperte a tecla F5

Para atualizar a Página e clique novamente na Lupa.

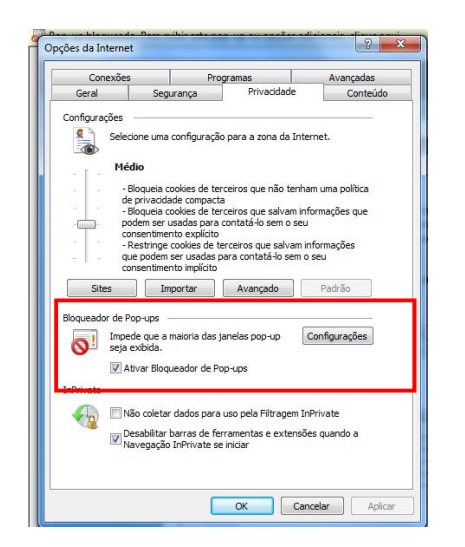

## <u>No Mozilla Firefox</u>

Na barra de menus, clique em ferramentas > opções

Conteúdo, e desmarque a opção Bloquear janelas Popup, aperte a tecla F5 e clique novamente na lupa.

| Opções                       |                     | -              |              |             | -                |             | ×                        |
|------------------------------|---------------------|----------------|--------------|-------------|------------------|-------------|--------------------------|
| Geral                        | Abas                | Conteúdo       | Aplicativos  | Privacidade | Segurança        | Sync Sync   | Avançado                 |
| <mark> </mark>               | uear janela         | s popup        | amente       |             |                  | <u>E</u> xc | eções                    |
| Perr                         | nitir JavaSci       | ript           | inche        |             |                  | <u>Ava</u>  | inçado                   |
| Fontes e<br><u>F</u> onte pa | cores<br>adrão: Tir | nes New Rom    | an           | •           | <u>T</u> am.: 16 |             | inçado<br>. <u>o</u> res |
| Idiomas<br>Selecion          | e o idioma          | preferencial p | ara páginas. |             |                  | Sele        | cionar                   |
|                              |                     |                |              |             |                  |             |                          |
|                              |                     |                |              | ОК          | Cance            | lar         | Ajuda                    |

**Obs**: Os clientes que não conseguirem ter acesso ao portal deverão entrar em contato com o **Centro Administrativo da Ameron** ou através do **AmeronFone** para maiores informações.

> 0800-647-8082 – RO 0800-647-8083 – AC

ou pelo site: www.ameron.com.br